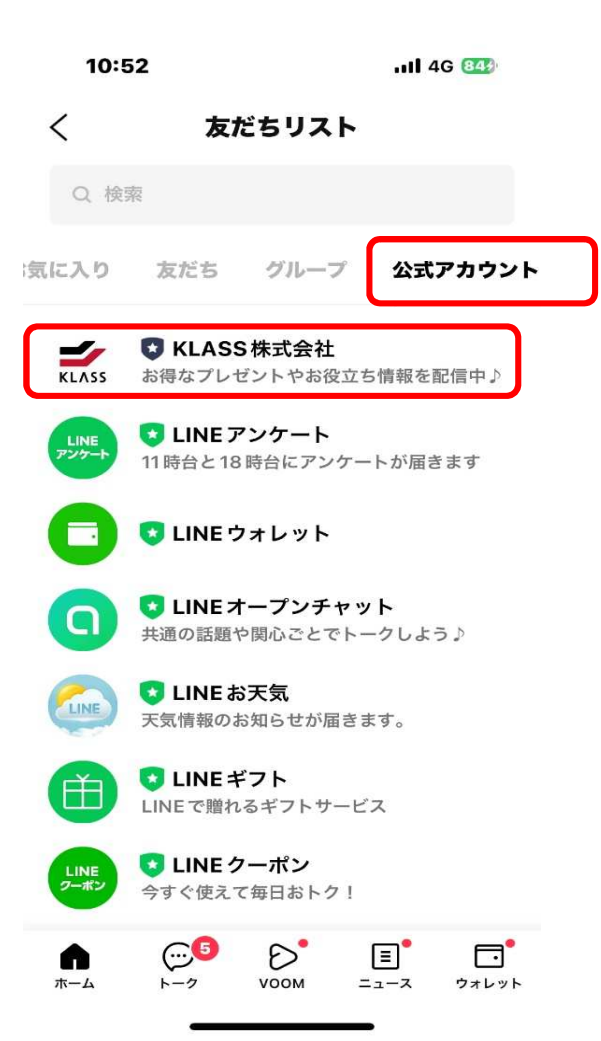

## 2

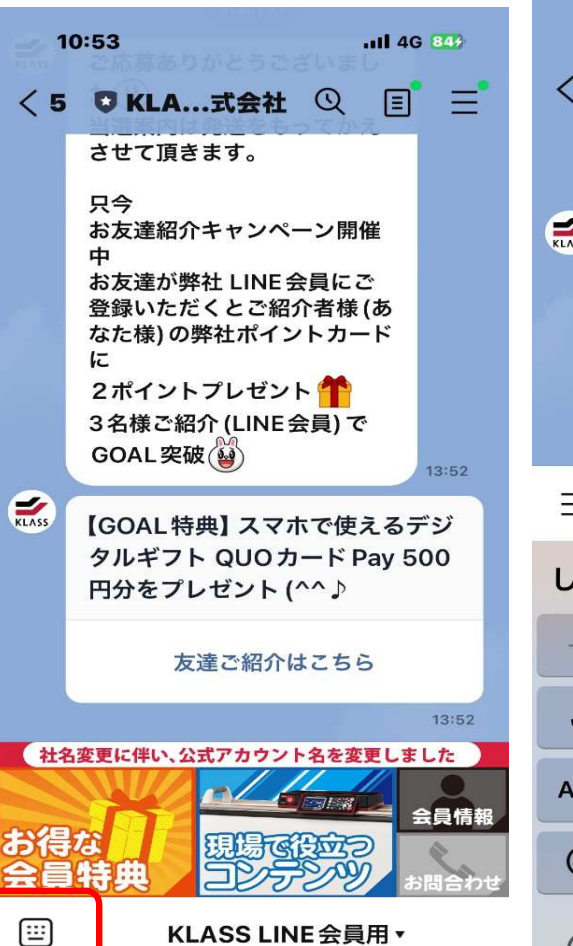

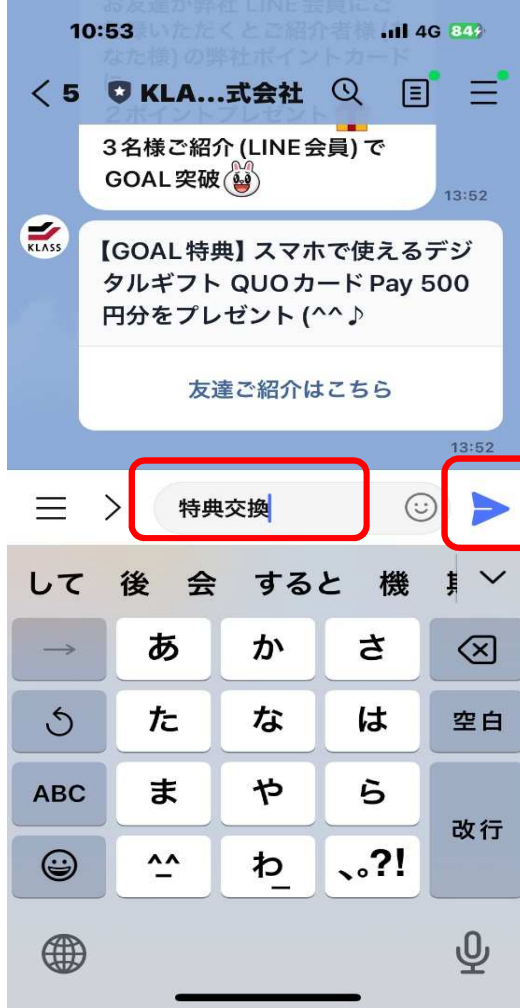

【1】公式アカウントリストを表示 【3】キーボードを選択 【2】KLASS株式会社を選択

【4】 『特典交換』とタイプする

【5】送信

(3)